## Quests im next:classroom Cross Media eLearning

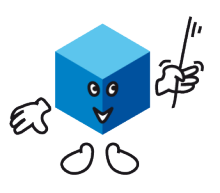

## **QUESTS IN NEXT: CLASSROOM!**

next:classroom hat einen eigenen Questbereich bekommen. Damit nutzt du Funktionen, die du vielleicht bereits aus anderen Learning Apps oder Quizlet kennst. Dein Vorteil ist, dass du nun alle Inhalte in einem System verwalten kannst. Dabei legst du deine Inhalte nur einmal an und nutzt sie dann vielfach für deinen Unterricht, Lernspiele, Prüfungsvorbereitung etc.

Ein weiterer Vorteil ist, dass wir dafür sorgen, dass die angebotenen Spielmöglichkeiten auch wirklich auf allen Endgeräten funktionieren und ordentlich dargestellt werden.

Außerdem kannst du im Handumdrehen deine Spiele mit KollegInnen teilen. Wie? Das erfährst du hier.

## VORBERFITUNG

Damit du später schnell und effektiv Lernspiele erstellen kannst, solltest du dir Suchbegriffe überlegen, nach denen du bestimmte Begriffspaare/Lernkarten suchen, bzw. zusammenstellen möchtest.

Das Begriffspaar

car - Auto

kann z. B. zur Begriffsbeziehung englisch - deutsch geordnet werden. Es gehört aber auch zur Begriffsart Nomen. Du möchtest das Paar zusätzlich unter Klassenarbeit, 5. Klasse, unit 1 und Verkehr finden.

## Anlage von Kategorien

| Im Menü 7T5-Karten lassen sich über den Eintrag                                                   | 7T5-KARTEN             | Kategorien bearbeitenKategorien bearbeitenKategorien bearbeitenKategorien bearbeiten |                         |                  |  |
|---------------------------------------------------------------------------------------------------|------------------------|--------------------------------------------------------------------------------------|-------------------------|------------------|--|
| Kategorien diese erstellen. Klicke darauf und<br>du siehst, dass sich hier die Kategorien für die | Kategorien             | Karten-Kategorien                                                                    | Begriffspaar-Kategorien | Quest-Kategorien |  |
| 7T5-Lernkarten, die Begriffspaare und die Quests<br>anlegen lassen.                               | Karten                 | Begriffsbeziehungen                                                                  |                         |                  |  |
|                                                                                                   | Begriffspaare          | de lat lat de                                                                        |                         |                  |  |
| Für die Begriffspaare kannst du Beziehungen (ре - ем) anlegen. Begriffsar-                        |                        | Begriffsarten                                                                        |                         |                  |  |
| teri sina dann Oberkalegorien (Prufungsvorberenun                                                 | G, UNIT T, NOMEN ELC.) |                                                                                      |                         | Headigen         |  |

Fachbegriffe Silben

ten sind dann Oberkategorien (Prüfungsvorbereitung, unit 1

Diese Begriffen gelten jeweils für die ganze Schule, also sprecht euch

bitte gut in den Abteilungen ab. Die Begriffsart Nomen ist für die KollegInnen aller Sprachunterrichte sicherlich interessant. Die Eingrenzung erfolgt dann über die Kombination der Begriffsarten Nomen und Englisch.

## BEGRIFFSPAARE ANLEGEN

Begriffspaare bestehen aus einem Pärchen von Begriffen, kurzen Wortfolgen oder Bildern. Klassisch kennen wir dies vom Vokabeltraining, car - Auto. Du kannst aber auch ein Bild mit einem Wort verbinden.

car

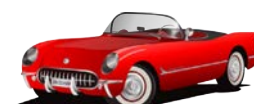

Du legst die Paare über den Menüpunkt Begriffspaare im Menübereich 7T5-Karten an. Klicke darauf und du kommst auf eine Maske in der du unten rechts ein großes +Zeichen findest. Hier fügst du dein neues Begriffspaar hinzu.

| reitextsuche (Präfix)              | Kategoriefilter                           | Sortierung | rtieren |  |
|------------------------------------|-------------------------------------------|------------|---------|--|
|                                    |                                           |            |         |  |
| tre Suche ergab mehr als 50 Treffe | r. Es werden nur die ersten 50 Ergebnisse | angepeigt. |         |  |
| rre Suche ergab mehr als 50 Treffs | r. Es werden nur die ersten 50 Ergebnisse | angezeigt. |         |  |

# next:classroom Cross Media eLearning

Der Tipp auf den + Button öffnet ein neues Begriffspaarfeld. Gib links und rechts deinen Begriff ein. Du kannst eine oder mehrere Kategorien hinzufügen. Möchtest du ein Bild mit einem Begriff verknüpfen, so klicke auf das Bild-Icon und lade ein Bild hoch. Beachte, dass du die Quests

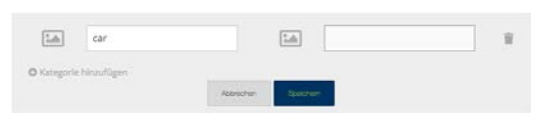

Quests im

in mobilen Netzen verwenden möchtest. Bilder über 50 - 100 KB stimmen die Lernenden unzufrieden, da je nach WLAN mit Wartezeit zum Laden gerechnet werden muss. Wie bei allen Bildern auf next:classroom raten wir dringend dazu, dass du die Bilder über den imagecompressor (https://imagecompressor.com/de/) kleinrechnest. Dies ist sehr einfach, du ziehst das Bild auf die Webseite des imagecompressors und lädst es dann komprimiert wieder herunter.

Du hast bereits viele Begriffspaare in einer Worddatei gesammelt? Dann hilft dir der massenimport.

## MASSENIMPORT

Begriffspaare können als Masse eingelesen werden. Dazu klickst du oben rechts unter dem Menü Begriffspaare auf den Eintrag Importieren. Es erscheint eine Maske. Hier kannst du z. B. aus deinem Worddokument Paare kopieren.

Erkläre next:classroom, wie deine Paare angelegt sind. Gut funktioniert es, wenn du deine Paare mit einem Komma trennst und das nächste Paar mit einer neuen Zeile beginnt (siehe Abb. rechts):

car,Auto pencil,Stift house,Haus

| a-, an sohne, Fehlen<br>a-, ab pweg, ab-, hin<br>brady-slangiam, ver<br>dia-, (ds-) hindurch, a<br>ettp-, ex-außerhalb<br>etg-, ex-außerhalb<br>etg-, ex-außerhalb<br>etg-, ex-außerhalb<br>etg-, ex-außerhalb<br>etg-, zusammen | ven,-los<br>weg<br>unab, herab<br>Wischen<br>us<br>nnerhalb<br>ndartigs, ahnlich |            |         |  |
|----------------------------------------------------------------------------------------------------|----------------------------------------------------------------------------------|------------|---------|--|
| Frennzeichen zwi                                                                                                    | schen Begriff/Bild und I                                                         | Definition | /Bild   |  |
| Tabulator                                                                                                    | <ul> <li>Komma</li> </ul>                                                        | 0          |         |  |
| Trennzeichen zwi                                                                                                    | schen Karten                                                                     |            |         |  |
| Neue Zeile                                                                                                    | <ul> <li>Semikolon</li> </ul>                                                    |            | Zeichen |  |
| Kategorien für all                                                                                                    | e Paare                                                                          |            |         |  |
| + Silben                                                                                                    |                                                                                  |            |         |  |
| Begriffsbeziehun                                                                                                    | igen                                                                             |            |         |  |
| O de-lat                                                                                                    |                                                                                  |            |         |  |
| O lat-de                                                                                                    |                                                                                  |            |         |  |
| Begriffsarten                                                                                                    |                                                                                  |            |         |  |
| O Fachbegriffe                                                                                                    |                                                                                  |            |         |  |
|                                                                                                    |                                                                                  |            |         |  |

Dann denke daran, dass du den Begriffspaaren Kategorien zuordnest, das spart hinterher viel Zeit bei der Suche!

Klicke auf importieren und sieh dir das Ergebnis an. Es werden dir komfortabel alle Paare angezeigt. Du kannst in dieser Übersicht Korrekturen vornehmen. Wenn alles OK ist, dann speicherst du die Wortpaare.

## QUESTS ANLEGEN

Quests legst du unter dem Menüpunkt Trainerbereich / Quests bearbeiten an. Oben rechts findest du wie gewohnt ein Icon + Quest. Hier tippst du hin. Es folgt eine Eingabemaske. Diese erinnert an die Lernpfadpunkte. In der Tat lassen sich alle Aufgabentypen aus den Lernpfadpunkten hier als Quest anlegen. Also:

- 7T5 Karten
- Begriffe sortieren
- Begriffspaar-Billard
- Begriffspaare bilden
- Begriffspaare üben
- Bilderrätsel
- Forschungsmodus
- Lückentext
- Wortzuordnung

# next:classroom Cross Media eLearning

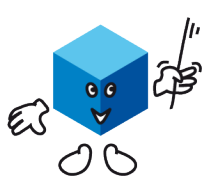

Quests im

Hier wird gezeigt, wie man mit den Begriffspaaren sehr schnell Spielformen anlegt.

Unter den Basisinformationen gibst du der Quest einen aussagekräftigen Namen und erklärst dem Lernenden, was zu tun ist.

### Beispieltext:

### # Hallo ((NAME)),

hier kannst du Silben trainieren. Diese sind wichtig zur ordentlichen Verständigung im medizinischen Kontext. Diese Quest eignet sich besonders zum Trainieren an Mobilgeräten, da man die Begriffe über kleine Bewegungen dem richtigen Begriffspartner zuordnet.

Viel Freude beim Trainieren!

Anzeigetext:

### Hallo Michaela.

hier kannst du Silben trainieren. Diese sind wichtig zur ordentlichen Verständigung im medizinischen Kontext. Diese Quest eignet sich besonders zum Trainieren an Mobilgeräten, da man die Begriffe über kleine Bewegungen dem richtigen Begriffspartner zuordnet.

Viel Freude beim Trainieren!

Beim Aufgabentyp wählst du das gewünschte Format des Spiels. Da die Lernenden unterschiedliche Vorlieben für die Spiele haben, lohnt es sich mit ein paar Klicks unterschiedliche Spiele mit den selben Begriffspaaren anzulegen.

Hier im Beispiel lege einmal das Begriffspaar-Billard an. Es eignet sich für Mobilgeräte. Hält man diese waagerecht, so lassen sich die Begriffspaare über sanfte Bewegungen zueinander führen. Die Ecken werden automatisch mit Begriffen belegt. Aus der Mitte kommen Begriffe an die Oberfläche, die immer genau zu einem Begriff in der Ecke passen.

Füge Begriffspaare hinzu Begriffspaare hinzufügen kicken). Du kannst aus deinen Begriffspaaren über das +Zeichen die Paare auswählen, oder du lädst alle Begriffspaare. Über das Filtersymbol kannst du die Paare auch nach deinen Kategorien filtern.

Möchtest du in den Ecken ein Bild unter deinen Begriffen positionieren, so lade hier ein geeignetes Bild hoch. Denke daran, dass du es wieder kleinrechnest. 50 -100 KB ist super.

Schaue dir das Ergebnis im Kartentraining unter Quests an!

#### Antwort-Typ

104

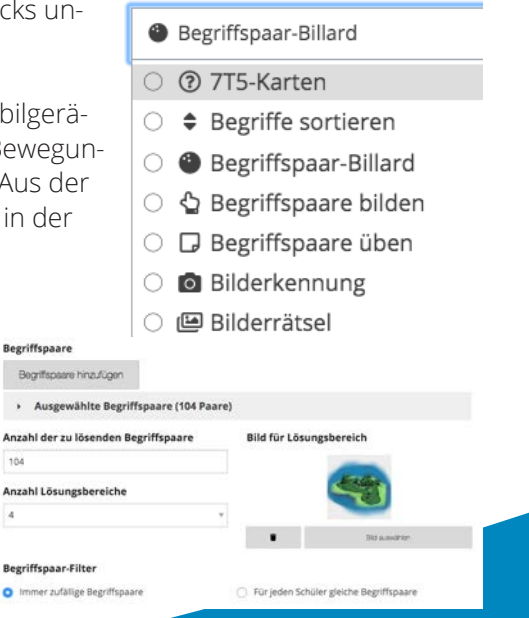

## Quests im next:classroom Cross Media eLearning

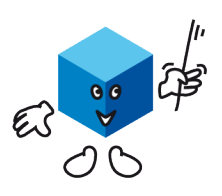

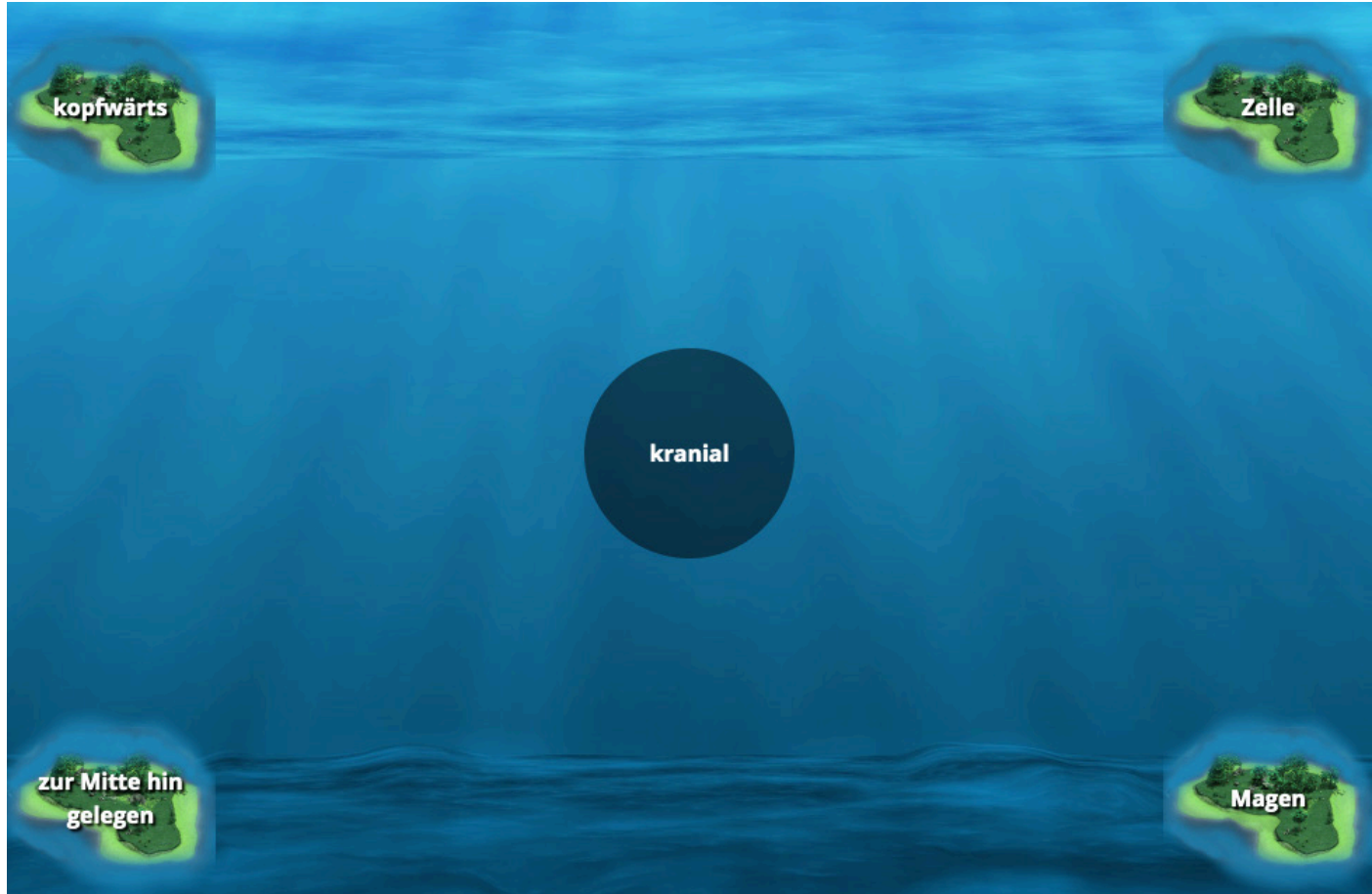

## Weitere Spiele mit den Begriffspaaren

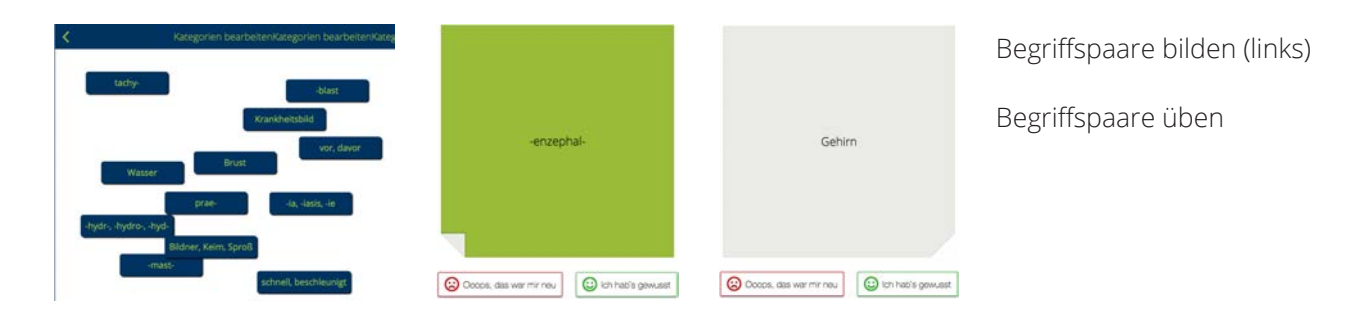

Viel Erfolg und Freude mit dem next:classroom Cross Media eLearning

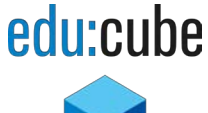

Kontakt: Telefonisch: Mail:

+49 (0)40 822 90 622 support@educube.de

edu:cube GmbH, Stiller Weg 15, 22607 Hamburg